### Introduction

In a few simple steps, this guide will get you up and running making noise measurements. We want you to get the best performance from your CEL-35X dBadge system and recommend that for advanced information you refer to the instruction manual.

# Charging

Charge the CEL-35X dBadge by using the charger provided. During charging the red LED will flash. Ensure the dBadge has enough charge for the required measurement duration by looking at the screen, which will show the run time available for the current charge held in the battery. The LED will turn blue when charging is complete. Charging from flat will take approximately 90 minutes:

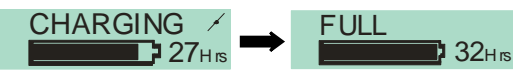

# Switching the CEL-35X On/Off

Press the Left ('L') key to switch the CEL-35X on. The CEL-35X will run through a start up sequence as shown below.

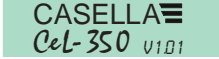

CEL-352 displayed on *dB*adge 'Plus' model

The first screen displays the model number and the firmware version. The next screen shows user defined text which is configured using dB35 software.

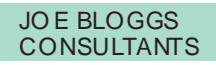

The *dB*adge can be switched off by holding down the 'L' key for 3 seconds.

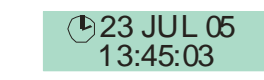

The final screen displays the current time and date. This is automatically set by the software when the *dB*adge is connected to a PC. It is recommended that prior to using the *dB*adge units for the first time, they are connected to a PC so that the time is set correctly. The dBadge screen will then display data from the last run. See section on reviewing measurement data.

# Configuring the *dB*adge

By pressing and holding the right ('R') key down during the start up sequence the configuration menu can be accessed. Pressing the 'L' key will make the changes to the current settings, and the 'R' key will confirm the changes and move on to the next screen. The screens are shown below, once the final screen has been confirmed by pressing the 'R' button, the dBadge will return to standard operation.

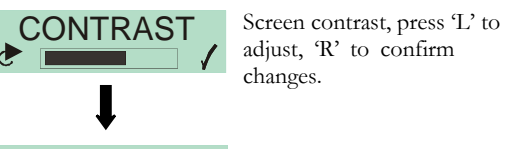

LANGUAGE Menu language, press 'L' to ► ENGLISH ✓ change and 'R' to confirm.

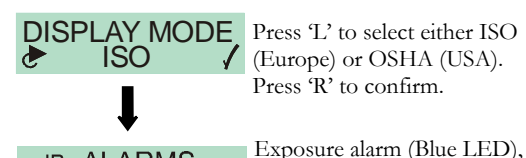

NO

dB

(Europe) or OSHA (USA). Press 'R' to confirm.

| ALARMS<br>YES | 1 | Exposure alarm (Blue LED),<br>press 'L' to enable or disable.<br>Press 'B' to confirm Refer to |
|---------------|---|------------------------------------------------------------------------------------------------|
| L             |   | manual for details.                                                                            |

'R' to confirm. Refer to al for details. CLEAR MEMORY Allows the memory to be

cleared, press 'L' to change display to 'Yes', then press 'R' to confirm.

If the memory is to be cleared, a second screen appears for confirmation. Change the option to 'Yes' by pressing the 'L' key, then press 'R' to confirm deletion.

# Fitting and Removing the Windshield

It is recommended the windshield is fitted to the *dB*adge unit when in use. This provides protection and will prevent air movement from affecting the measurements. When fitting or removing the windshield always hold the black plastic ring at the base of the windshield. Locate the tabs into the holes then gently twist clockwise to lock. For calibration of the *dB*adge with a CEL-110 acoustic calibrator, the windshield will need to be removed. Simply twist the black plastic ring at the base of the windshield anticlockwise then lift the windshield off. DO NOT use the foam to twist the windshield on and off.

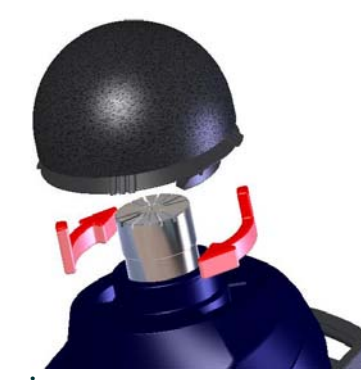

#### Calibration

To calibrate the dBadge, place the CEL-110 acoustic calibrator over the microphone as shown below. Be careful to push the calibrator straight onto the dBadge without twisting, this ensures the screw on microphone is not loosened or over tightened.

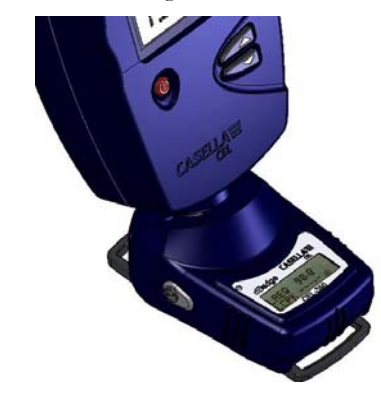

# Introduction

In a few simple steps, this guide will get you up and running making noise measurements. We want you to get the best performance from your CEL-35X dBadge system and recommend that for advanced information you refer to the instruction manual.

#### Charging

Charge the CEL-35X dBadge by using the charger provided. During charging the red LED will flash. Ensure the dBadge has enough charge for the required measurement duration by looking at the screen, which will show the run time available for the current charge held in the battery. The LED will turn blue when charging is complete. Charging from flat will take approximately 90 minutes:

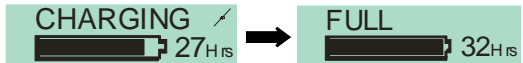

# Switching the CEL-35X On/Off

Press the Left ('L') key to switch the CEL-35X on. The CEL-35X will run through a start up sequence as shown below.

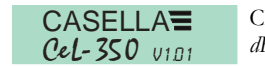

CEL-352 displayed on dBadge 'Plus' model

The first screen displays the model number and the firmware version. The next screen shows user defined text which is configured using dB35 software.

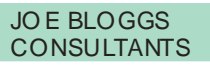

The *dB*adge can be switched off by holding down the 'L' key for 3 seconds.

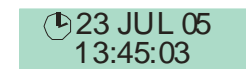

The final screen displays the current time and date. This is automatically set by the software when the dBadge is connected to a PC. It is recommended that prior to using the dBadge units for the first time, they are connected to a PC so that the time is set correctly. The dBadge screen will then display data from the last run. See section on reviewing measurement data.

# Configuring the *dB*adge

By pressing and holding the right ('R') key down during the start up sequence the configuration menu can be accessed. Pressing the 'L' key will make the changes to the current settings, and the 'R' key will confirm the changes and move on to the next screen. The screens are shown below, once the final screen has been confirmed by pressing the 'R' button, the dBadge will return to standard operation.

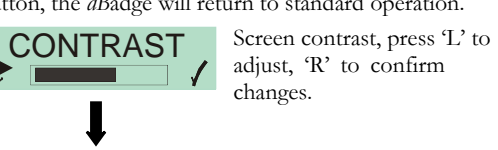

LANGUAGE Menu language, press 'L' to ► ENGLISH ✓ change and 'R' to confirm.

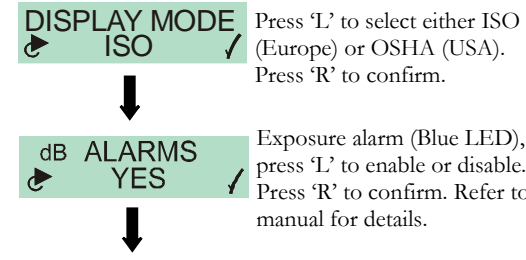

NO

Press 'R' to confirm. Exposure alarm (Blue LED),

press 'L' to enable or disable. Press 'R' to confirm. Refer to manual for details.

CLEAR MEMORY Allows the memory to be cleared, press 'L' to change display to 'Yes', then press 'R' to confirm.

If the memory is to be cleared, a second screen appears for confirmation. Change the option to 'Yes' by pressing the 'L' key, then press 'R' to confirm deletion.

# Fitting and Removing the Windshield

It is recommended the windshield is fitted to the *dB*adge unit when in use. This provides protection and will prevent air movement from affecting the measurements. When fitting or removing the windshield always hold the black plastic ring at the base of the windshield. Locate the tabs into the holes then gently twist clockwise to lock. For calibration of the *dB*adge with a CEL-110 acoustic calibrator, the windshield will need to be removed. Simply twist the black plastic ring at the base of the windshield anticlockwise then lift the windshield off. DO NOT use the foam to twist the windshield on and off.

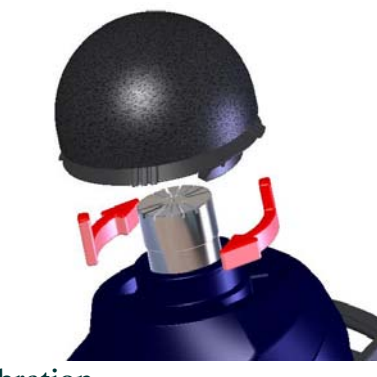

Calibration

To calibrate the dBadge, place the CEL-110 acoustic calibrator over the microphone as shown below. Be careful to push the calibrator straight onto the dBadge without twisting, this ensures the screw on microphone is not loosened or over tightened.

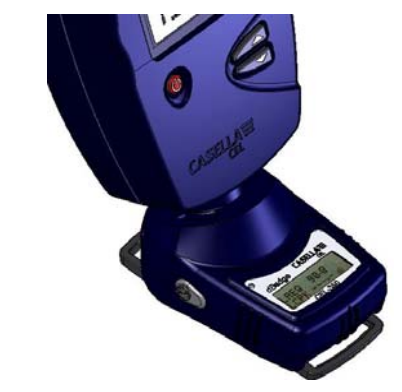

Switch on the CEL-110 calibrator. The dBadge will automatically recognise a calibration tone is present and enter the calibration mode, showing the screen below.

Press the 'R' key to confirm that you wish to calibrate. The dBadge will take a few seconds to automatically adjust to the required level of 114.0dB.

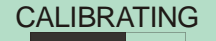

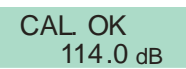

Once calibration is completed a 'CAL OK' message will appear. The dBadge stores the calibration date, time and level then returns to the default screens.

# Starting a Measurement

To start a measurement, press and hold both keys for 3 seconds. During a measurement run the **b** symbol will be displayed in the top left of the screen to show a measurement is being taken.

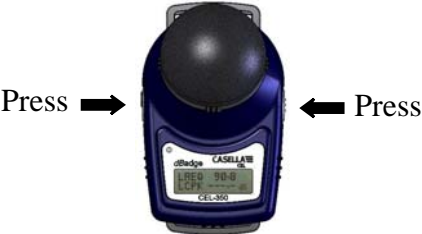

For advice on fitting the dBadge to an individual, please refer to manual.

Switch on the CEL-110 calibrator. The dBadge will automatically recognise a calibration tone is present and enter the calibration mode, showing the screen below.

Press the 'R' key to confirm that you wish to calibrate. The dBadge will take a few seconds to automatically adjust to the required level of 114.0dB.

# CALIBRATING

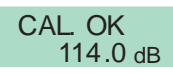

Once calibration is completed a 'CAL OK' message will appear. The *dB*adge stores the calibration date, time and level then returns to the default screens.

#### Starting a Measurement

To start a measurement, press and hold both keys for 3 seconds. During a measurement run the by symbol will be displayed in the top left of the screen to show a measurement is being taken.

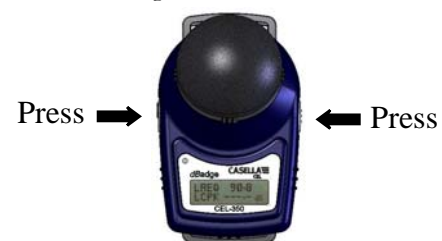

For advice on fitting the dBadge to an individual, please refer to manual.

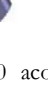

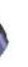

The screen will then cycle between the dB level and duration and the memory/battery status.

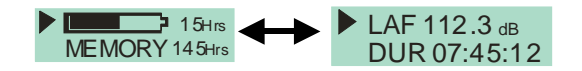

# Locking the Keys

Keys can be locked during a measurement run to prevent tampering and also to prevent dB levels being displayed. Whilst holding the 'R' key down, press the 'L' key 3 times to lock the keys.

A padlock symbol appears on screen, as shown below.

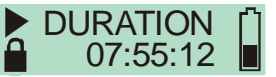

To unlock the keys simply repeat the procedure described above.

# Stopping a Measurement

To stop the measurement, hold both keys down for 3 seconds until the **>** symbol disappears. Once stopped, the *dB*adge will display the data from the last measurement

# **Reviewing Measurement Data**

When the *dB*adge is not measuring, the screen will cycle through data from the previous measurement run. The data displayed will depend on the configuration of the

dBadge, either ISO or OSHA data. The data shown is displayed below. By pressing the 'R' key on any of these screens, the display will freeze for 5 seconds before resuming.

| 0                                       | OSHA View                   |                             |
|-----------------------------------------|-----------------------------|-----------------------------|
| Battery and<br>memory<br>status         | MEMORY 80Hrs                | MEMORY 80Hrs                |
| Instantaneous<br>SPL and time           | 13:45:03<br>LAF 112.3 dв    | ● 14:05:09<br>LAS 109.1 dв  |
| Duration of last<br>measurement<br>run  | DURATION<br>07:45:12        | DURATION<br>07:59:32        |
| Time averaged<br>and peak data          | LAEQ 89.9<br>LCPK 101.4 dB  | LAVG 111.4<br>LZPK 119.4 dB |
| Calculated<br>noise<br>exposure data    | PA <sup>2</sup> Hrs<br>3.20 | OSHA DOSE<br>4.3 %          |
| Projected noise<br>exposure data        | PROJ DOSE<br>352.5 %        | PROJ DOSE<br>175.3 %        |
| Hearing<br>protection<br>selection data | LCEQ 94.7 dB<br>LC-A 4.8 dB | LCEQ 94.7 dB<br>LC-A 4.8 dB |

Items outlined in red available on CEL-352 dBadge 'Plus' only.

# Downloading Data to PC

Ensure the infra-red download adaptor (193200B) is connected to the USB port of your PC Start the dB35 software on the PC, then hold the infra-red port on the *d*Badge facing, and near to the infra-red adaptor.

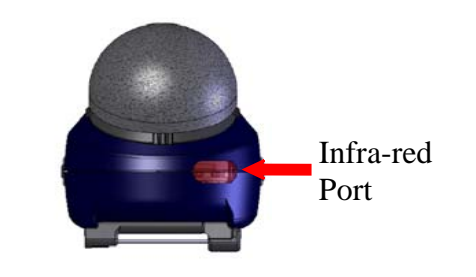

dB35 will detect when a dBadge is within range, and will automatically download the unit's data to your PC, clear the memory and reset the time on the *d*Badge.

# Error Messages

If any error messages occur during the procedures described in this field guide, please refer to the troubleshooting section in the instruction manual for the dBadge.

A flashing red LED will indicate either a low battery or memory.

# **Mounting Clips**

Please refer to main manual for changing dBadge clips as placing the incorrect screw in the hole can cause damage to the dBadge.

#### Casella CEL

Regent House. Wolseley Road, Kempston, Bedford, MK42 7JY, United Kingdom, Phone: +44 (0) 1234 844 100, Fax: +44 (0) 1234 841 490, E-mail: info@casellacel.com Web: www.casellacel.com

#### Casella USA

17 Old Nashua Road #15, Amherst, NH 03031, U.S.A. Toll Free: +1 800 366 2966 Fax: +1 603 672 8053 E-mail: info@casellaUSA.com Web: www.casellaUSA.com

Think Environment Think Casella www.casellacel.com

The screen will then cycle between the dB level and duration and the memory/battery status.

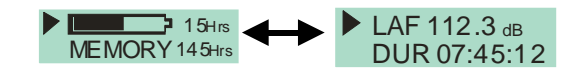

# Locking the Keys

Keys can be locked during a measurement run to prevent tampering and also to prevent dB levels being displayed. Whilst holding the 'R' key down, press the 'L' key 3 times to lock the keys.

A padlock symbol appears on screen, as shown below.

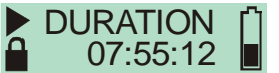

To unlock the keys simply repeat the procedure described above.

# Stopping a Measurement

To stop the measurement, hold both keys down for 3 seconds until the **>** symbol disappears. Once stopped, the dBadge will display the data from the last measurement run.

# **Reviewing Measurement Data**

When the *dB*adge is not measuring, the screen will cycle through data from the previous measurement run. The data displayed will depend on the configuration of the

dBadge, either ISO or OSHA data. The data shown is displayed below. By pressing the 'R' key on any of these screens, the display will freeze for 5 seconds before resuming.

|                                        | OSHA View                                 |                             |
|----------------------------------------|-------------------------------------------|-----------------------------|
| Battery and<br>memory<br>status        | MEMORY 80Hrs                              | MEMORY 80Hrs                |
| Instantaneous<br>SPL and time          | ( <sup>1</sup> ) 13:45:03<br>LAF 112.3 dв | () 14:05:09<br>LAS 109.1 dв |
| Duration of last<br>measurement<br>run | DURATION<br>07:45:12                      | DURATION<br>07:59:32        |
| Time averaged<br>and peak data         | LAEQ 89.9<br>LCPK 101.4 dB                | LAVG 111.4<br>LZPK 119.4 dB |
| Calculated<br>noise<br>exposure data   | PA <sup>2</sup> Hrs<br>3.20               | OSHA DOSE<br>4.3 %          |
| Projected noise<br>exposure data       | PROJ DOSE<br>352.5 %                      | PROJ DOSE<br>175.3 %        |
| Hearing<br>protection                  | LCEQ 94.7 dB<br>LC-A 4.8 dB               | LCEQ 94.7 dB<br>LC-A 4.8 dB |
| selection data                         | V                                         | ١                           |

Items outlined in red available on CEL-352 dBadge 'Plus' only.

# Downloading Data to PC

Ensure the infra-red download adaptor (193200B) is connected to the USB port of your PC Start the dB35 software on the PC, then hold the infra-red port on the dBadge facing, and near to the infra-red adaptor.

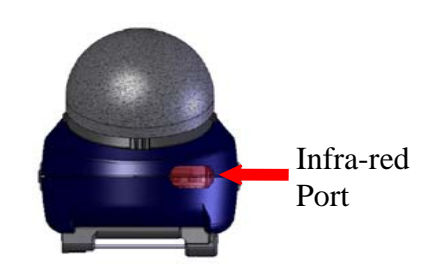

dB35 will detect when a dBadge is within range, and will automatically download the unit's data to your PC, clear the memory and reset the time on the dBadge.

# Error Messages

If any error messages occur during the procedures described in this field guide, please refer to the troubleshooting section in the instruction manual for the dBadge.

A flashing red LED will indicate either a low battery or memory.

# Mounting Clips

Please refer to main manual for changing dBadge clips as placing the incorrect screw in the hole can cause damage to the dBadge.

# CASELLAT

# Casella CEL

Regent House, Wolselev Road, Kempston, Bedford, MK42 7JY, United Kingdom, Phone: +44 (0) 1234 844 100. Fax: +44 (0) 1234 841 490, E-mail: info@casellacel.com Web: www.casellacel.com

# Casella USA

17 Old Nashua Road #15, Amherst, NH 03031, U.S.A. Toll Free: +1 800 366 2966 Fax: +1 603 672 8053 E-mail: info@casellaUSA.com Web: www.casellaUSA.com

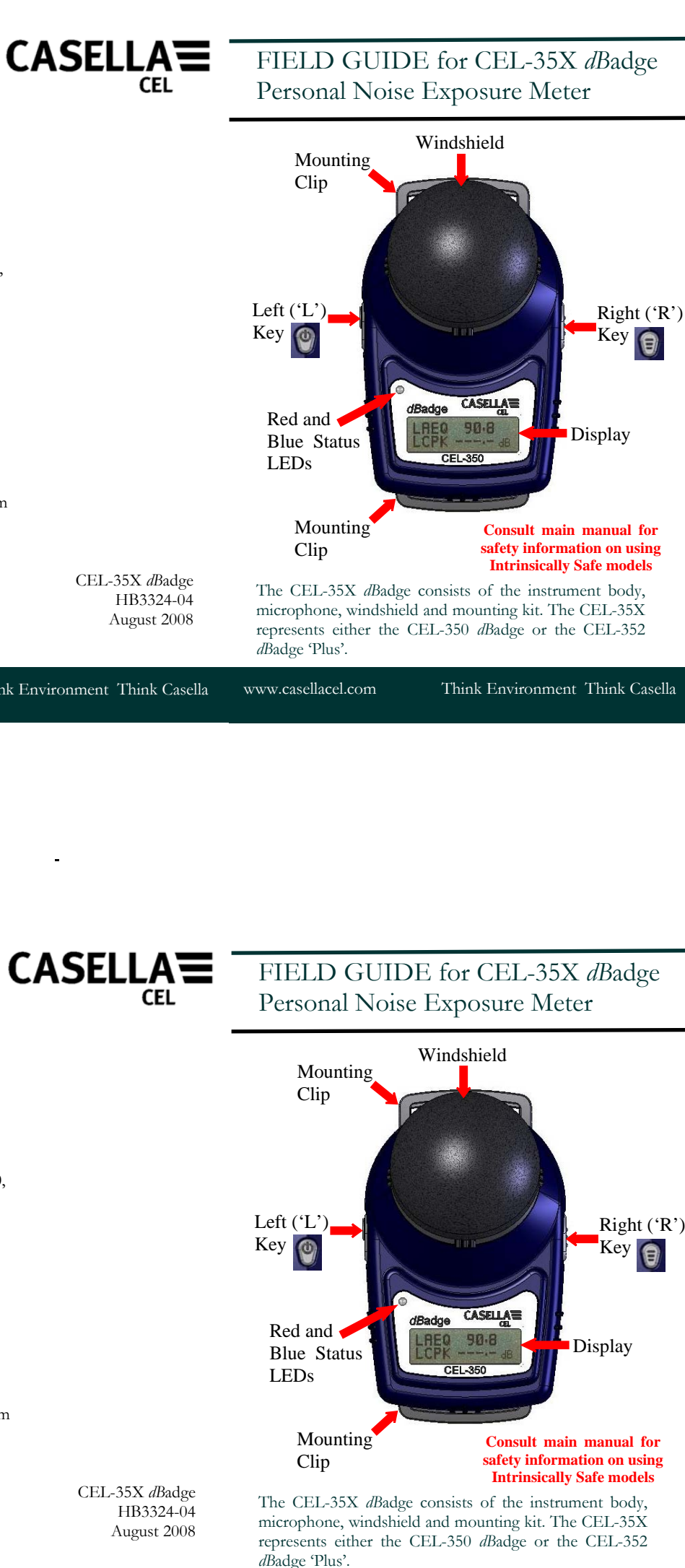